# 佐賀清和高等学校 Web出願の手引き

# ★ 出願手続の流れ (中学校からの指示がある場合は、それに従って出願手続きをしてください。)

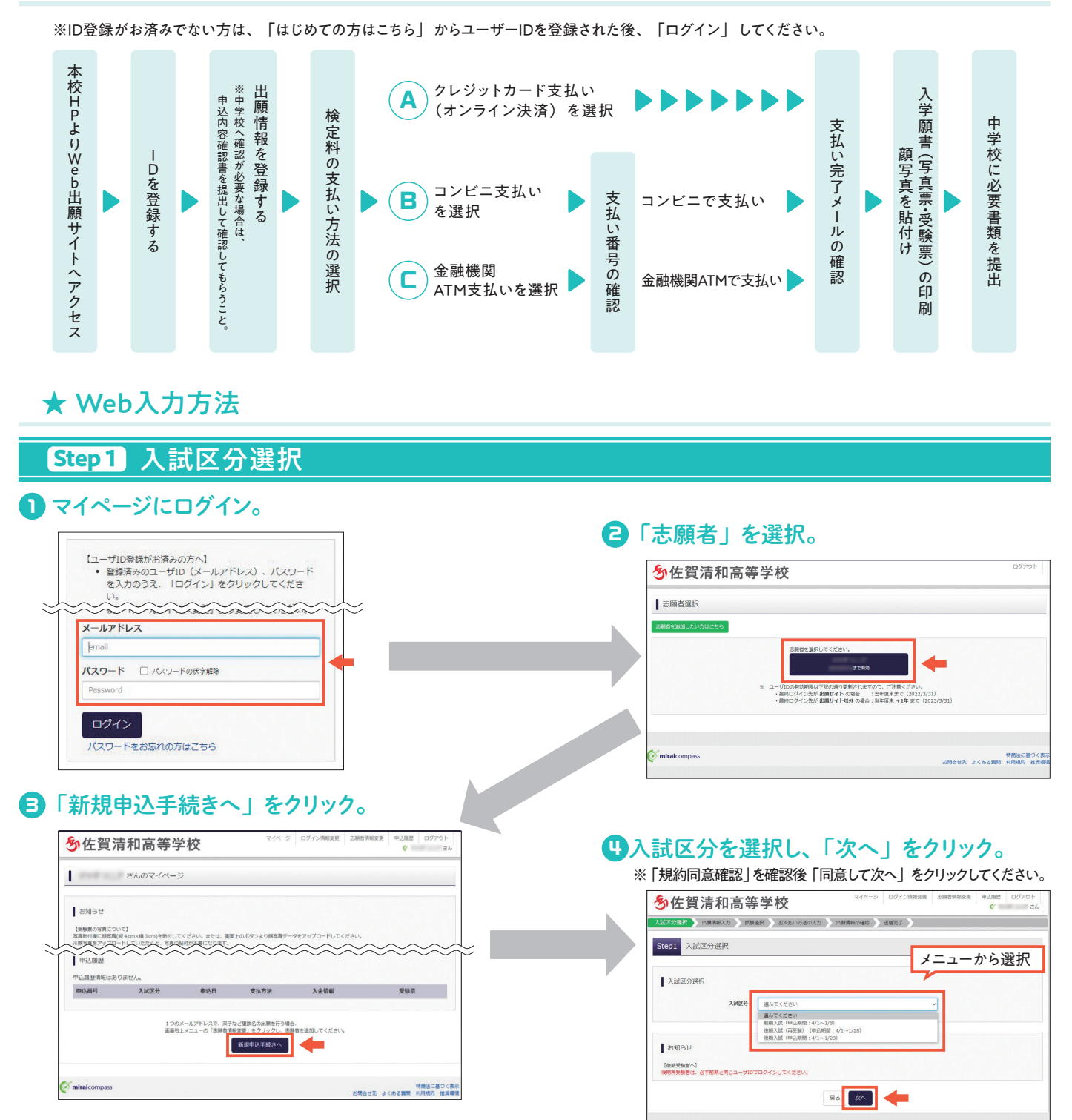

※画面はイメージです。実際の入力時に変更される場合があります。

# Step 2 出願情報入力

・出願情報を入力し、「試験選択画面へ」をクリック。

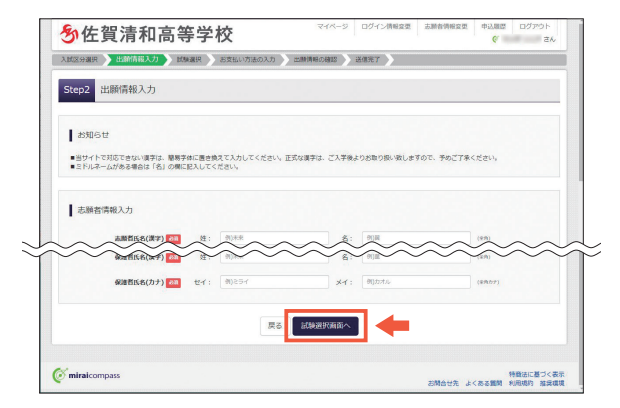

# Step 3 試験選択

#### 🕽 出願する試験を検索し、「選択」をクリック。

※Step2で入力したものと同一の「第一志望学科(コース)」を、 もう一度選択してください。

|  | <br> |  |
|--|------|--|
|  |      |  |

| ·                  |                      |           | v     | 5V |
|--------------------|----------------------|-----------|-------|----|
| 战区分裂织     出颜简明入力   | (資源) お支払い方法の入力 出版資料  | 8の確認 送信完了 |       |    |
| itep3 試驗選択         |                      |           |       |    |
| 試験検索               |                      |           |       |    |
| 出版する試験を検索し、画面中段の道好 | ボタンを押してください。         |           |       |    |
| 入国政府               | 前明入試                 |           |       |    |
| 1094               | 1000                 | ×         |       |    |
| 受赎区分               | 88 28 v              |           |       |    |
| 第一志望学科(コース)        | 1000879 (Stell)      |           |       |    |
| <b>10</b> 89余年     | #8 v                 |           |       |    |
| 検索された試験            |                      |           |       |    |
| 入試区分               | 試験名                  | 試験日       | 選択    |    |
| 般明入試               | 創期專業推薦 特別進学科・S特進:本校会 | 2         | > #31 |    |
|                    |                      |           |       |    |
| 現在選択中の試験           |                      |           |       |    |
|                    |                      |           |       |    |

日本の容の確認ができたら、「マイページ」の出願する試験の「続きから」をクリックし、下部の「試験選択画面へ」をクリック。 申し込み希望の試験が選択されていることを確認し「お支払い画面へ」をクリック。

| Trade and trade or 1 page.                                                                 |                                                                                             |                                       |                |                    |
|--------------------------------------------------------------------------------------------|---------------------------------------------------------------------------------------------|---------------------------------------|----------------|--------------------|
| 現住遵禦中の試験                                                                                   |                                                                                             |                                       |                |                    |
| 入試区分                                                                                       | 試験名                                                                                         | 試験日                                   | 端訳解            | 8                  |
| 船稍入武                                                                                       | 前期罪關證體 特別進字科·S特進:本校会場                                                                       | 1010                                  |                | STATES STATES      |
| 中込済試験                                                                                      |                                                                                             |                                       |                |                    |
| 入試区分                                                                                       | 試験名                                                                                         |                                       | 試験日            |                    |
|                                                                                            |                                                                                             |                                       |                |                    |
| ★出展前に中学校へ確認が必要な受<br>受除する試験を選択後、「保存し7<br>一路保存後、マイページの「申込長<br>が確認してください。<br>確認後、「おきれい運転」へ渡ん3 | 験生の皆様へ。<br>(中断する) ボタンより一時保存してください、<br>(図3) より、「中込内容確認書」を印刷してください、中学<br>べださい。                | 彼の担任の先生に読出し                           | ・ 担任の先生と入力内容や愛 | MするIMMにMりがない       |
| ★出願所に中于校へ確認が必要な受<br>受験する試験を通択後、「保存して<br>一時保存後、マイベージの「中込息<br>が確認してください。<br>確認後、「お支払い運動」へ進んで | ●200日かへ<br>●2015日かく<br>はない。「申込内石油加速」を印刷してください。中学<br>はない。<br>「「申込内石油加速」を印刷してください。中学<br>ください。 | 戦の間任の先生に読出し<br>体の間任の先生に読出し<br>ないて中断する | ・ 担任の先生と入力内容や愛 | MF る MM に M つ か ない |

# ※途中、第1志望から第4志望まで選ぶところ があります。志望学科の該当がない場合は 「なし」を選択できます。

| 第4志望(第1~3志望以外か | なし                                                                     | ✓ |  |
|----------------|------------------------------------------------------------------------|---|--|
| ら進水) 参加        | 端のてくたこの<br>特別進学科(S特進)<br>特別進学科(A特進)<br>探究文理科<br>文化数器科<br>情報ビジネス科<br>たし |   |  |

#### 

| 現在選択中の試験                                                                                                    |                                                                                                    |                        |                             |
|----------------------------------------------------------------------------------------------------|----------------------------------------------------------------------------------------------------|------------------------|-----------------------------|
| 入试区分                                                                                                    | 試験名                                                                                                    | 試験目                    | 選択解除                        |
| 前明入試                                                                                                    | 前期專願證題 特別進学科,S特進:本校会場                                                                                     | 100.00                 | 2007E8                      |
| 中这资酬粮                                                                                                    |                                                                                                    |                        |                             |
| 入試区分                                                                                                    | 試験名                                                                                                    |                        | 試験日                         |
| お知らせ<br>*出験形に中学校へ確認が必要<br>愛想する試験を選択後、「祝<br>一請保存後、マイベージの「1                                                   | は安静士の音優へ。<br>まして中断する」ボタンより一時保存してください。<br>もは時望」より、「申込内容時間書」を応用してください。中学                                    | 校の担任の先生に様に             | とし、損任の先生と入力内容や受験する試験に誤りがない  |
| お知らせ<br>*出願所に中学校へ確認が必要<br>実験する試験を選択後、「例<br>一時後存後、マイベージの「I<br>が確認してください、<br>確認後、「お支払い運動」へ」                   | な業業生の音響へ→<br>そしても明する」ポタンより一時保存してください。<br>中国観察』より、「中国内容領認書」を移動してください。中学<br>BAのでください。                       | 校の担任の先生に続け             | とし、 担任の先生と入力内容や発展する試験に調りがない |
| お知らせ<br>・出第にロー学校へ確認が必要<br>気解する試験を選択後、「成<br>一般が準備、マイベージの「<br>か確認してください、<br>確認後、「お炎払い運転」へい                    | 10世界8月1日へ、<br>21.5年9月7月1月27日日東京してください。<br>91.8月11日(中山大谷田田野)を日知してください。中学<br>81.8でください。<br>戻る 2020に前前でへ     | 校の指任の美生に構築<br>保存して中断する | LU. BEORELADABYENTEMMCMODUM |
| お知らせ<br>- 出版にで学校へ優好が多<br>発展する試験を描示を、「代<br>- 当時始後、マイベーシの「<br>小学校会」でであった。<br>- 前時後、「お文払いを取」へ」<br>miralcompass | いが見ないの時かい。<br>TUCSBNTEJ がクンよつ一部の第してください。<br>ADBED よう、「今山万名は10日」をおきしてください。 ゆび<br>BUCマください。<br>戻る が2150~前面へ | 校の総任の先生に使い<br>校存して中央する | し、 BEORE と入力の部内部はすまだめに出つがない |

※出願前に中学校への確認が必要な場合は、「マイページ」 から「申込内容確認書」を保存・出力して、中学校へ提 出してください(中学校の先生の指示に従ってください)。

| 佐賀清和高等学校(テス            |                         |
|------------------------|-------------------------|
| 出願申込番号                 | 222000003               |
| 入金状況                   | -                       |
| 試験日                    | 試験名                     |
| 18210(金)               | 前期專顧推薦 特別進学科 · S特進:本校会場 |
| 志願者氏名(漢字)              | NO 88                   |
| 志願者氏名(カナ)              | 89# 88A                 |
| パソコンに入力できない文字の補<br>無   | Nb                      |
| 性別                     |                         |
| 生年月日                   |                         |
| 郵便番号                   |                         |
| 都道府県                   | No.                     |
| 市区町村                   |                         |
| 町名・番地                  | X#1-1-1                 |
| 建物名・部屋香号               |                         |
| 自宅または保護者携帯電話番号         | No. (16) (16)           |
| 緊急連絡先電話番号              | BB III - BB             |
| 出身校                    | BRIT : BBOTH            |
|                        |                         |
| 第1志望                   | 特別進学科(S特進)              |
| 第2志望(第1志望以外から選<br>択)   | 探究文理科                   |
| 第3志望(第1・2志望以外から<br>選択) | 文化教養科                   |
| 第4志望(第1~3志望以外から<br>選択) | なし                      |
| 保護者氏名(漢字)              | NO 25                   |
| 保護表氏(1)                |                         |

## Step 4 お支払い方法の入力

#### ・お支払いの方法を選択して「確認画面へ」をクリック。

|                                                 |                                              | MUTER PERIOD ACIUSTE 1                                                                                                    | _   |
|-------------------------------------------------|----------------------------------------------|----------------------------------------------------------------------------------------------------|-----|
| tep4 852                                        | 払い方法の入力                                      |                                                                                                    |     |
| 試験名·註                                           | 加利用                                          |                                                                                                    |     |
| 入城区分                                            | 试验务                                          | 100日                                                                                                    |     |
| 航期入試                                            | 前刑罪副推薦 特别准学科·S将准:本校会编                        |                                                                                                    |     |
|                                                 |                                              |                                                                                                    |     |
|                                                 |                                              | the set of the set of |     |
|                                                 |                                              | 303884 - (8,2,84 +                                                                                                    |     |
|                                                 |                                              | 305834 - 102234 +                                                                                                    |     |
| お支払い方法                                          | 去の選択                                         | 925874 · (R,2,14 +                                                                                                    |     |
| お支払い方法                                          | たの道訳<br>ここり見から説はグランジますの一、単称を見たたきほうジェチポター     | 2020                                                                                                    | ~~~ |
| お支払い方法                                          | たの選択<br>この見かれて知らりますりで、見からや社を追加してきまた。         | * H58+ HKX                                                                                                    | ~~  |
| お支払い方法                                          | 2018R                                        | 2(5)                                                                                                    | ~~~ |
| お支払い方法                                          | たの選択<br>その選択<br>その選邦者的が見たりますの一、第四日本社を設定したきため | 2005                                                                                                    | ~~  |
| お支払い方法                                          | EDBIR<br>COBPREMENDED BRANCEBUS CERES        |                                                                                                    | ~~  |
| お支払い方法                                          |                                              | 2000-000 II                                                                                                    | ~~  |
| お支払い方i<br>3000000000000000000000000000000000000 |                                              |                                                                                                    | ~~  |

#### Step 5 出願情報の確認

1 画面に従ってお支払い手続きを進めてくだ さい。入力された内容に間違いがなければ 「上記内容で申込む」をクリック。

#### 注) この操作以降は、内容の変更はできません。 申し込み内容を再度ご確認ください。

| (区分课识) 出耕简相入力 ICM                                                                                                    | 出京 お支払い方法の入力 出設的方           | 総の病認 送信完了                    |      |
|----------------------------------------------------------------------------------------------------|-----------------------------|------------------------------|------|
| tep5 出願情報の確認                                                                                                    |                             |                              |      |
| 試験名・受験料・検定料・おう                                                                                                    | を払い方法の確認                    |                              |      |
| DOM: NORT                                                                                                    | 約邦專發進着 特别進学科                | <ul> <li>5特進:本校会場</li> </ul> |      |
| 受強料・検定料<br>事務手数料<br>合計                                                                                                    | 9<br>9<br>8                 |                              |      |
| お支払い方法                                                                                                    | クレジットカード                    |                              |      |
|                                                                                                    | クレジットカード種類                  | 温んでください                      |      |
|                                                                                                    | クレジットカード番号<br>グミー番号(テスト編集用) | (*489)                       |      |
|                                                                                                    | セキュリティコード                   | (+957)                       |      |
|                                                                                                    | 有效類限                        | <ul> <li>→ 用/ → #</li> </ul> |      |
| ~~~~                                                                                                    | ~~~~                        | ~~~~~~                       | ~~~~ |
| 100000000                                                                                                    |                             |                              |      |
| ✓ 生年月日は志願者本人の生年月日                                                                                                    | ですか                         |                              |      |
| and the first of the local sector of the local sector of the local |                             |                              |      |
| ✓ 住所は全て入力されていますか()                                                                                                    | ,力可能文字数を超える場合を除く)           |                              |      |
| -                                                                                                    |                             |                              |      |
| ✓ その他中込内容に誤りはありませ.                                                                                                    | hitt                        |                              |      |

#### こ 送信完了画面になったら出願申込は完了です。 支払いの確認後、マイページに「受験票」のボタンが 表示されます。 ※コンビニ支払い、ATM支払いを選択された場合は、支払いが

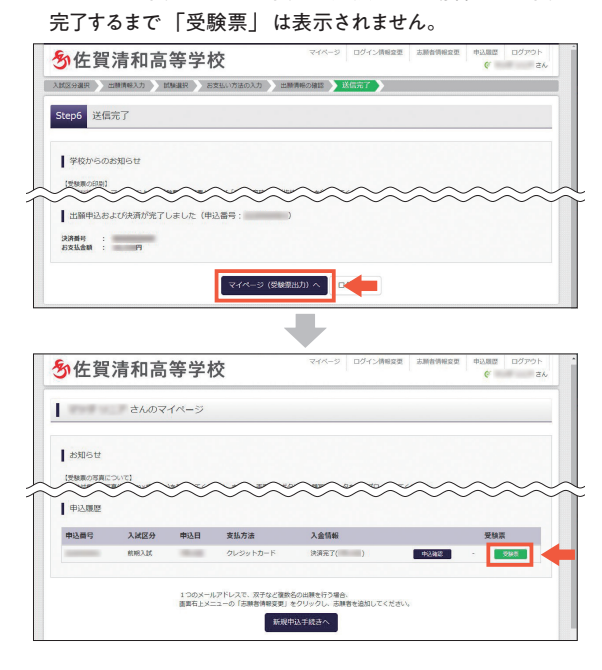

#### Step 6 書類を提出

#### ・「マイページ」の「受験票」をクリックし、「入学願書(受験票・写真票)」を保存・出力して、中学校に必要 書類を提出してください。※写真票には「顔写真」を貼付けてください。

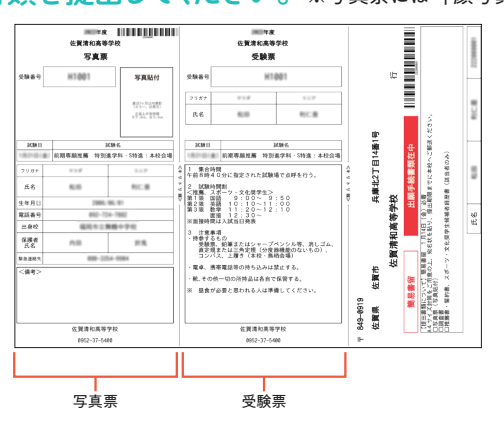

# 以上で出願手続は完了です。

※画面はイメージです。実際の入力時に変更される場合があります。

#### スマートフォン・タブレットから 「申込内容確認書」・「入学願書(受験票・写真票)」を印刷する方法 ■ 家庭用プリンタで印刷する Wi-Fi接続や通信でのデータ送信が可能な場合、お手持ちのプリンタで印刷できます。 設定方法については、プリンタの取扱説明 書をご確認ください。 2 コンビニエンスストアで印刷する 1 マイページからプリントしたい内容(「申込確認」または「受験票」)をクリック。 2) 画面の左下、「コンビニエンスストアでプリントする方はこちら」をクリックし、「予約へ」をクリック。 ダウンロード プリント予約 受験類PDFをコンビニエンスストアで印刷するためのプリント予約をおこないます。 (裏面上からグウンロードできる受験類PDFと同一の内容です) 開写真を整理しておくと、受検票FDFに勝写真を表示することができます。 (写真の重要はマイページより行えます) 本申込書号について、予約済みの書類がある状態で転換プリント予約をおこれ 予約済みの書類は無限となり、新規に予約した書類で上書きされます。 予約済みの書類がある場合は、事前に印刷してから新規に予約してください。 ブラウザ上でPDFを開き行動を行うと、原根が満文たり、レイアウトが病れる場合があります。 FDFを保存した後は、AdobeReaderを利用して表示。FDRを行ってください。 An Col Adaba 「登録祭」の予約へ 戻る ログアウト 特徴法に基づ 2元 よくある難発 利用机約 編 88 D770H (画面は「受験票」の場合) (3) 店舗を選択して「次へ」をクリック。 プリント予約(規約同意)画面を確認後、「同意する」にチェックを入れて、「プリント予約をする」をクリック。 (4) プリント予約(予約完了)画面が出てきたら、予約完了です。 | プリント予約完了 「プリント予約番号」を控えて、選択したコンビニエンスストアの プリント学校が完了しました。 以下の内容を確認し、選択したコンビニエンスストアのマルチコピー様で印刷をおごなってください マルチコピー機で印刷を行ってください。 受致罪 ベージ数 セプン・イレプン HIRDH ※画面はイメージです。実際の入力時に変更される場合があります。

# [検定料のお支払い方法について]

検定料のお支払いは、以下の方法からお選びいただくことができます。

B

コンビニエンスストア

でのお支払い

(支払い手数料が必要です)

へ クレジットカードによる オンライン決済 (決済手数料が必要です)

クレジットカード番号など必要な情報 を入力し、決済を完了させます。 ク レジットカードによるオンライン決済 にて、24時間、検定料のお支払いが 可能です。 出願申込完了後、振込票番号を控え、 選択したコンビニエンスストアのレジ にてお支払いを済ませてください。 お 支払い後に受け取る「お客様控え」

はご自身で保管してください。

 ペイジー対応金融機関 ATMでのお支払い (支払い手数料が必要です)

ペイジー対応金融期間ATMでお支払 いができます。(ペイジーマークが貼っ てあるATMでご利用いただけます) 【対応金融機関ATM】 みずほ銀行、三井住友銀行、ゆうちょ銀行、 福岡銀行、十八親和銀行、JAバンク他